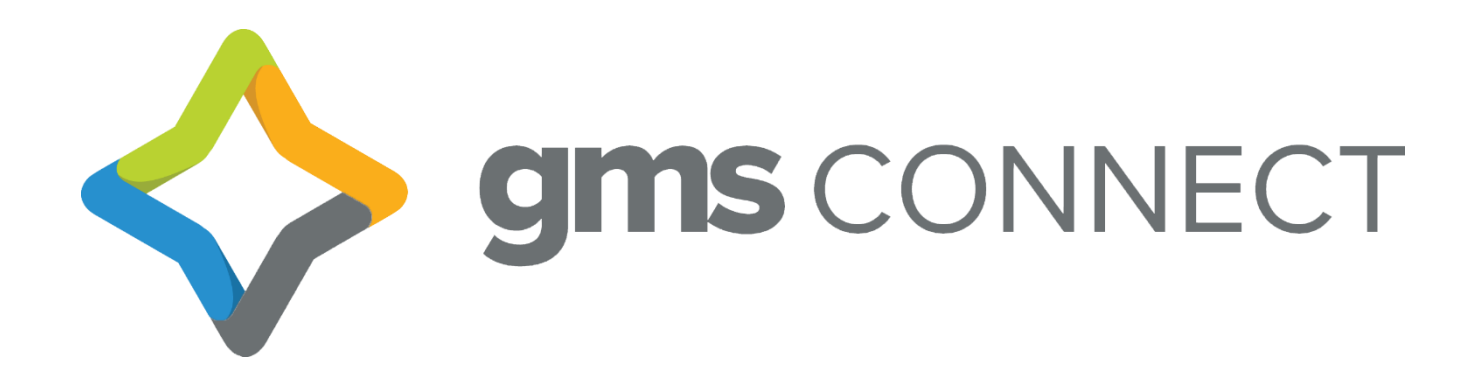

# Payroll Processing In GMS Connect

# **TABLE OF CONTENTS**

| STEP 1: START A PAYROLL              | 2  |
|--------------------------------------|----|
| STEP 2: CONFIGURE TIMESHEET          |    |
| Modify timesheet view                |    |
| Add employees to payroll run         |    |
| Import time                          | 5  |
| Import PTO hours from GMS Connect    | 6  |
| Timesheet sort                       | 7  |
| Color cooridination of timesheet     | 7  |
| STEP 3: TIME ENTRY AND EDITS         |    |
| Regular and overtime hour entry      |    |
| Additional pay codes                 |    |
| Add pay lines                        | 9  |
| Remove pay lines                     | 9  |
| Edit check details                   | 9  |
| Split salary hours between pay codes | 10 |
| Edit employee direct deposit         | 11 |
| Payroll notes                        | 12 |
| STEP 4: PAYROLL SUBMISSION           | 12 |
| STEP 5: APPROVE PAYROLL              | 13 |

# **STEP 1: START A PAYROLL**

\*Best Practice: Before starting payroll, make all changes/updates for employees. This includes updating pay rates, changing deduction amounts, approving direct deposit changes and time off.

**Note**: If updates are made after opening the timesheet, updates will manually need entered in the timesheet.

1. Navigate to the payrolls tab

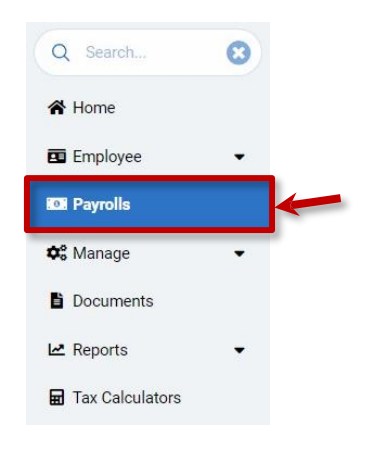

2. Click on the new payroll button

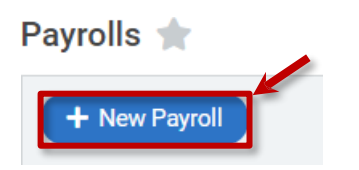

3. Select the division (if relevant) to start a payroll for from the drop-down list

|                            |              | 4  |                        |             |            |    |                          |    |        |    |         |    |                |             |
|----------------------------|--------------|----|------------------------|-------------|------------|----|--------------------------|----|--------|----|---------|----|----------------|-------------|
| Division<br>1 - Demo Div 1 |              | ~  | Payroll Type<br>Normal |             |            | ~  | Check Date<br>06/14/2021 |    |        |    |         |    |                |             |
| Name                       | Frequency    | 11 | Period Start           | 11          | Period End | 11 | Check Date               | 11 | Period | 11 | Process | 11 | Primary Schedu | ile 🕸       |
| 1-B                        | Bi-Weekly    | (  | 05/24/2021             |             | 06/06/2021 |    | 06/14/2021               |    | 1      |    |         |    |                |             |
| Semi-Monthly               | Semi-Monthly | (  | 05/26/2021             |             | 06/10/2021 |    | 06/15/2021               |    | 1      |    |         |    |                |             |
| Bring in Hourly-Auto       | Pay Hours    |    | Bring In Salary-A      | uto Pay Hou | urs/Amount |    | Recurring Pay            |    |        |    |         |    |                |             |
|                            |              |    |                        |             |            |    |                          |    |        |    |         |    |                | Start Payro |

4. Select payroll type (normal, interim, no deductions except 401k, or third party)

| Return                    |              |    |                        |                      |                            |            |           |                  |
|---------------------------|--------------|----|------------------------|----------------------|----------------------------|------------|-----------|------------------|
| ivision<br>1 - Demo Div 1 |              | ~  | Payroll Type<br>Normal |                      | Check Date<br>• 06/14/2021 |            |           |                  |
| Name                      | 1 Frequency  | Jf | Period Start           | 1 Period End         | Check Date                 | 1 Period 1 | Process 1 | Primary Schedule |
| 1-B                       | Bi-Weekly    |    | 05/24/2021             | 06/06/2021           | 06/14/2021                 | 1          |           |                  |
| Semi-Monthly              | Semi-Monthly |    | 05/26/2021             | 06/10/2021           | 06/15/2021                 | 1          |           |                  |
| Pring in Hourly-Auto      | Pay Hours    |    | Rring In Salary-Au     | ito Pay Hours/Amount | Recurring Pay              |            |           |                  |

5. If you have more than one payroll to be run for various pay schedules, only select the one pay schedule to *process* at a time.

| olls ★      |           |    |              |           |       |              |    |        |    |         |    |                  |
|-------------|-----------|----|--------------|-----------|-------|--------------|----|--------|----|---------|----|------------------|
| Return      |           |    | Payroll Type |           |       | Check Date   |    |        |    |         |    |                  |
| Name        | Trequency | J1 | Period Start | ↓î Period | End J | 1 Check Date | ţţ | Period | 11 | Process | 1t | Primary Schedule |
| Weekly      | Weekly    |    | 07/28/2024   | 08/03/    | 2024  | 08/09/2024   |    | 2      |    |         |    | <                |
| Bi-Weekly 1 | Bi-Weekly |    | 07/28/2024   | 08/10/    | 2024  | 08/16/2024   |    | 2      |    |         |    |                  |
| DO NOT USE  | Bi-Weekly |    | 07/21/2024   | 08/03/    | 2024  | 08/09/2024   |    | 1      |    |         |    |                  |
| Bi-Weekly 3 | Bi-Weekly |    | 07/22/2024   | 08/04/    | 2024  | 08/09/2024   |    | 1      |    |         |    |                  |

6. Select a *primary schedule* (this will set your check date & pay period for the entire payroll run to that of the selected line)

| rrolls ★<br>← Return<br>Division<br>1 - Demo Div 1 |              | ~  | Payroll Type<br>Normal |             |            | ~  | Check Date<br>06/14/2021 |    |        |    |         |    |                |            |
|----------------------------------------------------|--------------|----|------------------------|-------------|------------|----|--------------------------|----|--------|----|---------|----|----------------|------------|
| Name                                               | Frequency    | 11 | Period Start           | 11          | Period End | 11 | Check Date               | 11 | Period | 11 | Process | 11 | Primary Schedu | ile        |
| 1-B                                                | Bi-Weekly    |    | 05/24/2021             |             | 06/06/2021 |    | 06/14/2021               |    | 1      |    | 2       |    |                |            |
| Semi-Monthly                                       | Semi-Monthly |    | 05/26/2021             |             | 06/10/2021 |    | 06/15/2021               |    | 1      |    |         |    | 0              |            |
| Bring in Hourly-Auto                               | Pay Hours    |    | Bring In Salary-Au     | ito Pay Hou | irs/Amount |    | Recurring Pay            |    |        |    |         |    |                | _          |
|                                                    |              |    |                        |             |            |    |                          |    |        |    |         |    |                | 🖬 Start Pa |

7. Configure settings for *bring in hourly-auto pay hours*, *bring in salary-auto pay hours/amount*, and/or *recurring pay* to set what should be brought automatically into the payroll run **Note:** All are checked by default

| Division<br>1 - Demo Div 1 |              | ~  | Payroll Type<br>Normal |             |            | ~  | Check Date<br>06/14/2021 |    |        |    |         |    |               |          |
|----------------------------|--------------|----|------------------------|-------------|------------|----|--------------------------|----|--------|----|---------|----|---------------|----------|
| Name                       | Frequency    | 11 | Period Start           | 11          | Period End | 11 | Check Date               | 11 | Period | 11 | Process | 11 | Primary Sched | ule      |
| 1-B                        | Bi-Weekly    |    | 05/24/2021             |             | 06/06/2021 |    | 06/14/2021               |    | 1      |    |         |    |               |          |
| Semi-Monthly               | Semi-Monthly |    | 05/26/2021             |             | 06/10/2021 |    | 06/15/2021               |    | 1      |    | 2       |    |               |          |
| Bring in Hourly-Auto       | Pay Hours    |    | Bring In Salary-A      | uto Pay Ho  | urs/Amount |    | Recurring Pay            |    |        |    |         |    |               | Start P  |
| Bring in Hourly-Auto       | o Pay Hours  | _  | Bring In Salary-A      | uto Pay Ho  | urs/Amount | _  | Recurring Pay            |    |        |    |         |    |               | Start Pa |
| Bring in Hourly-Auto       | Pay Hours    |    | Bring In Salary-A      | uto Pay Ho  | urs/Amount | _  | Recurring Pay            |    |        |    |         |    |               | Start Pa |
| Bring in Hourly-Auto       | o Pay Hours  | _  | Bring In Salary-A      | uto Pay Hoi | urs/Amount | _  | Recurring Pay            |    |        |    |         |    |               | Start Pa |
| Bring in Hourly-Auto       | o Pay Hours  |    | Bring In Salary-Av     | uto Pay Hoi | urs/Amount | _  | Recurring Pay            |    |        |    |         |    |               | Start Pa |
| Bring in Hourly-Auto       | o Pay Hours  |    | Bring In Salary-Av     | uto Pay Ho  | urs/Amount | _  | Recurring Pay            |    |        |    |         |    |               | Start Pe |
| Bring in Hourly-Auto       | ) Pay Hours  |    | Bring In Salary-Av     | uto Pay Ho  | urs/Amount |    | Recurring Pay            |    |        |    |         |    |               | Start F  |

8.

| I - Dellio Div I       |        |              |   | Normai            |                      |    | 00/14/2021    |    |        |    |            |                  |
|------------------------|--------|--------------|---|-------------------|----------------------|----|---------------|----|--------|----|------------|------------------|
| Name                   | 11     | Frequency    | 1 | Period Start      | 1 Period End         | 11 | Check Date    | 11 | Period | 11 | Process 11 | Primary Schedule |
| 1-В                    |        | Bi-Weekly    |   | 05/24/2021        | 06/06/2021           |    | 06/14/2021    |    | 1      |    |            |                  |
| Semi-Monthly           |        | Semi-Monthly |   | 05/26/2021        | 06/10/2021           |    | 06/15/2021    |    | 1      |    |            |                  |
| Bring in Hourly-Auto F | Pay Ho | urs          |   | Bring In Salary-A | uto Pay Hours/Amount |    | Recurring Pay |    |        |    |            |                  |

# **STEP 2: CONFIGURE TIMESHEET**

Once the payroll is started, you will be redirected to the timesheet where you can configure the timesheet view and information for the payroll run—based on your user privileges.

Timesheet > Demo Company - 1 (02111100191)

| - ALL OTH            | HER PAY - | - •           | SEARCH   | ٩           |          |                   |                              | ← Return | Submit                  | Options 🗸 🗠 | Reports 🗸 🌣  |   |
|----------------------|-----------|---------------|----------|-------------|----------|-------------------|------------------------------|----------|-------------------------|-------------|--------------|---|
| Employee             | 0         | Regular Hours | OT Hours | Holiday Pay | Sick Pay | Personal Time Off | Non-Taxable Reimbursement \$ | Rate     | Other Pay               | Other Hours | Other Amount |   |
| Adams, John<br>(164) |           | 0.0000        | 0.0000   |             |          |                   | 0.00                         |          |                         | 0.0000      | 1000.00      | ~ |
| 0                    |           | 0.0000        | 0.0000   | 0.0000      | 0.0000   | 0.0000            | 0.0000                       | 26.0000  | Car Allowance           | 0.0000      | 250.00       | + |
| 0                    |           | 0.0000        | 0.0000   | 0.0000      | 0.0000   | 0.0000            | 0.0000                       | 26.0000  | Commissions-<br>Regular | 0.0000      | 750.00       |   |

#### Modify timesheet view

1. Click on the gear icon

| Timeshee             | et > Dem | o Company     | - 1 (02111 | 100191)     |          |                   |                              |         |                         |                |              |              |
|----------------------|----------|---------------|------------|-------------|----------|-------------------|------------------------------|---------|-------------------------|----------------|--------------|--------------|
| - ALL OTH            | IER PAY  | <b>~</b> s    | EARCH      | ٩           |          |                   | (                            | Return  | Submit 🔳 0              | )ptions 🗸 🗠 Re | ports 🗸 🗳    | Ó            |
| Employee             | 0        | Regular Hours | OT Hours   | Holiday Pay | Sick Pay | Personal Time Off | Non-Taxable Reimbursement \$ | Rate    | Other Pay               | Other Hours    | Other Amount |              |
| Adams, John<br>(164) |          | 0.0000        | 0.0000     |             |          |                   | 0.00                         |         |                         | 0.0000         | 1000.00      | $\mathbf{v}$ |
| ۲                    |          | 0.0000        | 0.0000     | 0.0000      | 0.0000   | 0.0000            | 0.0000                       | 26.0000 | Car Allowance           | 0.0000         | 250.00       | +            |
| 0                    |          | 0.0000        | 0.0000     | 0.0000      | 0.0000   | 0.0000            | 0.0000                       | 26.0000 | Commissions-<br>Regular | 0.0000         | 750.00       | 1            |

2. Select the *columns* you need to add/remove, then click *save*. These options will vary based on the *tracking levels* created for your *company* 

| Check Number Work Location Wcomp Code Shift Clock Number |         |
|----------------------------------------------------------|---------|
| Tracking Levels: Division Dept Location                  |         |
| Gave                                                     | × Close |

#### Add employees to payroll run

1. Click on the options button

| Timesheet > ABC D | em | o Company(989998    | 300001)       |          |         |           |          |             |             |     |   |
|-------------------|----|---------------------|---------------|----------|---------|-----------|----------|-------------|-------------|-----|---|
| All Employees     | ~  | - ALL OTHER PAY - 🗸 | SEARCH        | Q        |         |           | ← Return | 😭 Submit    | Reports V 🗢 | 0   |   |
| Employee          | C  | ) R                 | tegular Hours | OT Hours | Rate    | Other Pay |          | Other Hours | Other Amou  | nt  |   |
| Smith, Joe (2)    |    |                     | 0.0000        | 0.0000   |         |           |          | 0.0000      | 0.0         | 0   | ~ |
| 0                 |    |                     | 0.0000        | 0.0000   | 18.0000 |           |          | 0.0000      | 0.0         | 0 - | F |

#### 2. To add any additional employees to the timesheet, select add employee

| Timesheet >          | Demo Compa   | ny - 1 (021 | 11100191)   |          |                   |                              |          |                      |                                     |               |     |
|----------------------|--------------|-------------|-------------|----------|-------------------|------------------------------|----------|----------------------|-------------------------------------|---------------|-----|
| - ALL OTHER          | PAY 🗸        | SEARCH      | ٩           |          |                   |                              | e Return | Submit               | Dptions V                           | 🗠 Reports 🗸 🌣 |     |
| Employee             | Regular Hour | s OT Hours  | Holiday Pay | Sick Pay | Personal Time Off | Non-Taxable Reimbursement \$ | Rate     | Other Pay            | Add Employee                        | Other Amount  |     |
| Adams, John<br>(164) | 0.0000       | 0.0000      |             |          |                   | 0.00                         |          |                      | ↑ Upload Time<br>← Import Time Take | en 1000.00    | · • |
| 0                    | 0.0000       | 0.0000      | 0.0000      | 0.0000   | 0.0000            | 0.0000                       | 26.0000  | Car Allowar          | Timesheet Sort                      | 250.00        | +   |
| 0                    | 0.0000       | 0.0000      | 0.0000      | 0.0000   | 0.0000            | 0.0000                       | 26.0000  | Commissio<br>Regular | Druge Payroll                       | 750.00        |     |

#### 3. Select the additional employee and click on the add icon

Payrolls > Pro Software Demo Company - 1 (02111100037) > Add Employee

| ← Return           |                      |              |           |            |         | Active 🗸 | Pay | roll Defaults |      | ~  | SEARCH   | ٩    |
|--------------------|----------------------|--------------|-----------|------------|---------|----------|-----|---------------|------|----|----------|------|
| EmpNo Iî Clock# Iî | Name                 | J≟ Suffix J↑ | Status 11 | HireDate   | 1 Rehir | eDate    | 11  | Division 4    | Dept | 11 | Location | tLtL |
| 39                 | Chanel, Coco         |              | A         | 02/05/2000 |         |          |     | 2             | 100  |    | 100      | +    |
| 1                  | Churchill, Winston J |              | A         | 07/01/2013 |         |          |     | 4             | 100  |    |          | +    |
| 34                 | Cruise, Tom          |              | A         | 11/05/2007 |         |          |     | 1             | 100  |    |          | +    |
| 90                 | Disney, Walt         |              | A         | 05/18/2015 | 06/27   | /2016    |     | 1             | 100  |    |          | +    |
| 132                | Einstein, Albert     |              | A         | 09/06/2016 |         |          |     | 1             | 100  |    |          | +    |

#### Import time

\*Best Practice: Upload time before importing time taken (PTO).

#### 1. Click on the options button

| Timesheet > ABC Den | no Company(98999    | 800001)       |          |                | )                                   |              |   |
|---------------------|---------------------|---------------|----------|----------------|-------------------------------------|--------------|---|
| All Employees       | - ALL OTHER PAY - 🗸 | SEARCH        | Q        | <b>+</b> R     | leturn 💽 Submit 🔛 Options 🗸 🗠 Repor | ts 🗡 🌩       |   |
| Employee            | © 1                 | Regular Hours | OT Hours | Rate Other Pay | Other Hours                         | Other Amount |   |
| Smith, Joe (2)      |                     | 0.0000        | 0.0000   |                | 0.0000                              | 0.00         | ~ |
| 0                   |                     | 0.0000        | 0.0000 1 | 8.0000         | 0.0000                              | 0.00         | + |

#### 2. Select upload time

Timesheet > Demo Company - 1 (02111100191)

| - ALL OTHER          | R PAY 🗸       | SEARCH   | ٩           |          |                   |                              | ← Return | Submit               | 🔲 Options 🗸 🗠 I     | Reports 🗸 🌣    |   |  |
|----------------------|---------------|----------|-------------|----------|-------------------|------------------------------|----------|----------------------|---------------------|----------------|---|--|
| Employee             | Regular Hours | OT Hours | Holiday Pay | Sick Pay | Personal Time Off | Non-Taxable Reimbursement \$ | Rate     | Other Pay            | Add Employee        | A Coner Amount |   |  |
| Adams, John<br>(164) | 0.0000        | 0.0000   |             |          |                   | 0.00                         |          | ļ                    | ← Import Time Taken | 1000.00        | ~ |  |
| 0                    | 0.0000        | 0.0000   | 0.0000      | 0.0000   | 0.0000            | 0.0000                       | 26.0000  | Car Allowar          | Timesheet Sort      | 250.00         | + |  |
| 0                    | 0.0000        | 0.0000   | 0.0000      | 0.0000   | 0.0000            | 0.0000                       | 26.0000  | Commissio<br>Regular | 🛍 Purge Payroll     | 750.00         | Ô |  |

3. Click on choose file, then choose file from your computer

Payrolls > Pro Software Demo Company - 1 (02111100037) > Import Time

Return

Ile To Uploat

Choose File No file chosen

For employees not found in the payroll:
Warn User but do not add Employee

4. Set what should be done for employees not found in the existing payroll timesheet

Payrolls > Pro Software Demo Company - 1 (02111100037) > Import Time

| Choose File No file chosen                   | ↑ Import File |
|----------------------------------------------|---------------|
| For employees not found in the payroll:      |               |
| Warn User but do not add Employee            |               |
| Import Employee with Payroll Defaults        |               |
| Import Employee without Earnings/Deductions  |               |
| Import Employee with All Earnings/Deductions |               |
| Formings Only                                |               |

5. Click import file

Payrolls > Pro Software Demo Company - 1 (02111100037) > Import Time

| ← Return                                |   |               |
|-----------------------------------------|---|---------------|
| File To Upload                          |   |               |
| Choose File No file chosen              |   | ↑ Import File |
| For employees not found in the payroll: |   |               |
| Warn User but do not add Employee       | ~ |               |
|                                         |   |               |

#### Import PTO hours from GMS Connect

1. Click on the options button

| Timesheet > AB( | C Dem | o Company(98999 | 800001)       |          |         |           |                 |                   |               |   |
|-----------------|-------|-----------------|---------------|----------|---------|-----------|-----------------|-------------------|---------------|---|
| All Employees   | ~     | ALL OTHER PAY 🗸 | SEARCH        | Q        |         |           | 🗲 Return 💽 Subr | nit 🔲 Options 🗸 🔪 | 🗠 Reports 🗸 🌣 |   |
| Employee        | ¢     | 9 F             | Regular Hours | OT Hours | Rate    | Other Pay |                 | Other Hours       | Other Amount  |   |
| Smith, Joe (2)  |       |                 | 0.0000        | 0.0000   |         |           |                 | 0.0000            | 0.00          | ~ |
| 0               |       |                 | 0.0000        | 0.0000   | 18.0000 |           |                 | 0.0000            | 0.00          | + |

#### 2. Select import time taken

| Timeshee             | et > Den | no Compar     | ny - 1 (021 | 11100191)   |          |                   |                           |          |                      |                   |               |     |
|----------------------|----------|---------------|-------------|-------------|----------|-------------------|---------------------------|----------|----------------------|-------------------|---------------|-----|
| - ALL OT             | HER PAY  | ~             | SEARCH      | ٩           |          |                   |                           | ← Return | Submit               | Doptions V        | 🗠 Reports 🗸 🌣 |     |
| Employee             | •        | Regular Hours | OT Hours    | Holiday Pay | Sick Pay | Personal Time Off | Non-Taxable Reimbursement | \$ Rate  | e Other Pay          | Add Employee      | OtherAmount   |     |
| Adams, John<br>(164) |          | 0.0000        | 0.0000      |             |          |                   | 0.00                      |          |                      | ← Import Time Tak | ken 1000.00   | × ^ |
| ۲                    |          | 0.0000        | 0.0000      | 0.0000      | 0.0000   | 0.0000            | 0.0000                    | 26.0000  | Car Allowar          | Timesheet Sort    | 250.00        | +   |
| ٥                    |          | 0.0000        | 0.0000      | 0.0000      | 0.0000   | 0.0000            | 0.0000                    | 26.0000  | Commissio<br>Regular | 🗓 Purge Payroll   | 750.00        | Û   |

3. If any employees on the payroll have PTO requested and approved in GMS Connect for the pay period, they will appear in the import dialogue box. To import their time, select the checkbox by their name and click *import* 

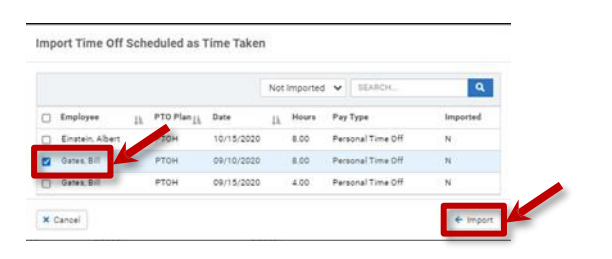

#### Timesheet sort

If you would like to sort the *timesheet* by one or more fields, follow the steps below:

1. Click on the options button

| Timesheet > AB | C Demo Compan | y(98999800001)   |          |                | 14                            |              |   |
|----------------|---------------|------------------|----------|----------------|-------------------------------|--------------|---|
| All Employees  | ✓ – ALL OTHE  | R PAY - V SEARCH | Q        |                | ← Return 🕑 Submit 🔲 Options ∨ | Reports 🗸 🌣  | D |
| Employee       | •             | Regular Hours    | OT Hours | Rate Other Pay | Other Hours                   | Other Amount |   |
| Smith, Joe (2) |               | 0.0000           | 0.0000   |                | 0.0000                        | 0.00         | × |
| 0              |               | 0.0000           | 0.0000   | 18.0000        | 0.0000                        | 0.00         | + |

2. To sort the timesheet, select timesheet sort

| Timeshee             | t > Der  | no Compan     | y - 1 (02111 | 1100191)    |          |                   |                              |          |                      |                 |              |   |
|----------------------|----------|---------------|--------------|-------------|----------|-------------------|------------------------------|----------|----------------------|-----------------|--------------|---|
| - ALL OTH            | ER PAY - |               | SEARCH       | ٩           |          |                   | ¢                            | - Return | Submit               | 🔲 Options 🗸 🗠 F | keports 🗸 🌣  | O |
| Employee             | 0        | Regular Hours | OT Hours     | Holiday Pay | Sick Pay | Personal Time Off | Non-Taxable Reimbursement \$ | Rate     | Other Pay            | Add Employee    | Other Amount |   |
| Adams, John<br>(164) |          | 0.0000        | 0.0000       |             |          |                   | 0.00                         |          |                      |                 | 1000.00      | • |
| 0                    |          | 0.0000        | 0.0000       | 0.0000      | 0.0000   | 0.0000            | 0.0000                       | 26.0000  | Car Allowa           | Timesheet Sort  | 250.00       | + |
| 0                    |          | 0.0000        | 0.0000       | 0.0000      | 0.0000   | 0.0000            | 0.0000                       | 26.0000  | Commissio<br>Regular | 🗊 Purge Payroll | 750.00       | Û |

3. From the drop-down menu, select the *sort options* in the order you need to view, then click *close* 

| Timeshee                              | Sort Options |         |   |
|---------------------------------------|--------------|---------|---|
| Sort Option 1:                        |              | ~       |   |
| Default<br>Emp#<br>Clock#<br>Division |              |         | 1 |
| Location                              |              |         |   |
|                                       |              | × Close |   |

#### **Color Coordination of Timesheet**

Purple – New Hire Green – Pay Rate Change Yellow – On Leave Red – Terminated

**Note:** If this is a termed employee's last check, you will receive a pop up box after clicking submit to verify.

## **STEP 3: TIME ENTRY AND EDITS**

#### Regular and overtime hour entry

1. Enter *regular hours* and *overtime hours* in the 2nd and 3rd column, per *employee* (the row with the employee name is the totals row)

| Employee             | Regular Hours | OT Hours | I Jonday Pay | Sick Pay | Personal Time Off | Non-Taxable Reimbursement \$ | Rate    | Other Pay               | Other Hours | Other Amount |   |
|----------------------|---------------|----------|--------------|----------|-------------------|------------------------------|---------|-------------------------|-------------|--------------|---|
| Adams, John<br>(164) | 10.0000       | 0.0000   | 0.0000       | 0.0000   | 0.0000            | 0.00                         |         |                         | 0.0000      | 1000.00      | ~ |
| ۲                    | 10            | 0.0000   | 0.0000       | 0.0000   | 0.0000            | 0.0000                       | 25.0000 | Car Allowance           | 0.0000      | 250.00       | + |
| ۲                    | 0.0000        | 0.0000   | 0.0000       | 0.0000   | 0.0000            | 0.0000                       | 25.0000 | Commissions-<br>Regular | 0.0000      | 750.00       | Û |

#### Additional pay codes

1. Up to 8 additional pay codes may be configured for your *company* to appear as additional columns in the timesheet. To get this configured, speak to your payroll representative

| Employee             | 0 | Regular Hours | OT Hours | Holiday Pay | Sick Pay | Personal Time Off | Non-Taxable Reimbursement \$ | Rate    | e Other Pay             | Other Hours | Other Amount |   |
|----------------------|---|---------------|----------|-------------|----------|-------------------|------------------------------|---------|-------------------------|-------------|--------------|---|
| Adams, John<br>(164) |   | 10.0000       | 0.0000   | 0.0000      | 0.0000   | 0.0000            | 0.00                         |         |                         | 0.0000      | 1000.00      | ۷ |
| ۲                    |   | 10            | 0.0000   | 0.0000      | 0.0000   | 0.0000            | 0.0000                       | 25.0000 | Car Allowance           | 0.0000      | 250.00       | + |
| 0                    |   | 0.0000        | 0.0000   | 0.0000      | 0.0000   | 0.0000            | 0.0000                       | 25.0000 | Commissions-<br>Regular | 0.0000      | 750.00       | Û |

2. You may also add more pay codes in the *other pay* column by selecting a pay code in the list, then entering either *other hours* or *other amount* for the additional pay code (if entering hours, rate must match *regular hours* and *OT hours* rate)

| Other Pay 0                                                    | Other Hours | Other Amount |   |
|----------------------------------------------------------------|-------------|--------------|---|
|                                                                | 0.0P d      | 1000.00      | ~ |
| Car Allowance 🗸                                                | 0.0000      | 250.00       | + |
| Peresyment Pay                                                 | 0.0000      | 750.00       | Û |
| Bonus-Regular<br>Car Allowance                                 | 80.0000     | 25000.00     | ~ |
| Cell Phone Allowance                                           | 80.0000     | 25000.00     | + |
| Clergy Pay<br>Commissions-Regular<br>Independent Contract Hrly | 80.0000     | 16000.00     | ~ |
| Independent Contract OT                                        | 80.0000     | 15500.00     | + |
| Independent Contractor                                         | 0.0000      | 500.00       | Û |
| Lab Closed<br>Maternity Leave                                  | 80.0000     | 3961.54      | ~ |
| Military Leave                                                 | 80.0000     | 3961.54      | + |
| Other Earnings<br>Per Diem - Taxable                           | 80.0000     | 1500.00      | ~ |
| Piece Rate                                                     | 80.0000     | 1500.00      | + |
| PTO Sell Back<br>Salary                                        | 80.0000     | 1500.00      | ~ |
| Tips - Box 8 W2                                                | 80.0000     | 1500.00      | + |

#### Add pay lines

1. Add additional pay lines by clicking on the *add* icon, you may add as many as necessary (use this function for multiple pay rates or cost allocation)

| Employee                            | 0 | Regular Hours | OT Hours | Holiday Pay | Sick Pay | Personal Time Off | Non-Taxable Reimbursement \$ | Rate    | Other Pay               | Other Hours | Other Amount |   |
|-------------------------------------|---|---------------|----------|-------------|----------|-------------------|------------------------------|---------|-------------------------|-------------|--------------|---|
| <u>Adams, John</u><br>( <u>164)</u> |   | 10.0000       | 0.0000   | 0.0000      | 0.0000   | 0.0000            | 0.00                         |         |                         | 0.0000      | 1000.00      | ~ |
| ۲                                   |   | 10            | 0.0000   | 0.0000      | 0.0000   | 0.0000            | 0.0000                       | 25.0000 | Car Allowance           | 0.0000      | 250.00       | + |
| ۲                                   |   | 0.0000        | 0.0000   | 0.0000      | 0.0000   | 0.0000            | 0.0000                       | 25.0000 | Commissions-<br>Regular | 0.0000      | 750.00       | Û |

2. Enter additional *regular* or *OT hours* in the additional pay line or select an additional *other pay* code and enter either *other hours* or *other amount* 

#### **Remove pay lines**

1. To remove the additional pay line, click on the delete icon

| Employee             | 0 | Regular Hours | OT Hours | Holiday Pay | Sick Pay | Personal Time Off | Non-Taxable Reimbursement \$ | Rate    | Other Pay               | Other Hours | Other Amount |   |
|----------------------|---|---------------|----------|-------------|----------|-------------------|------------------------------|---------|-------------------------|-------------|--------------|---|
| Adams, John<br>(164) |   | 10.0000       | 0.0000   | 0.0000      | 0.0000   | 0.0000            | 0.00                         |         |                         | 0.0000      | 1000.00      | ~ |
| ۲                    |   | 10            | 0.0000   | 0.0000      | 0.0000   | 0.0000            | 0.0000                       | 25.0000 | Car Allowance           | 0.0000      | 250.00       | + |
| ۲                    |   | 0.0000        | 0.0000   | 0.0000      | 0.0000   | 0.0000            | 0.0000                       | 25.0000 | Commissions-<br>Regular | 0.0000      | 750.00       | Û |

#### Edit check details

1. To view or edit check number, work location, Wcomp code, or shift click on the down-arrow icon

| Employee             | 0                   | Regular Hours | OT Hours | Holiday Pay       | Sick Pay             | Personal Time Off | ١ | Ion-Taxable Reimburg     | sement \$ |      | Rate       | Other Pay               | Of | ther Hours | Other Amount |   |
|----------------------|---------------------|---------------|----------|-------------------|----------------------|-------------------|---|--------------------------|-----------|------|------------|-------------------------|----|------------|--------------|---|
| Adams, Johr<br>(164) |                     | 10.0000       | 0.0000   | 0.0000            | 0.0000               | 0.0000            |   |                          | 0.00      |      |            |                         |    | 0.0000     | 1000.00      | ~ |
| 0                    | -                   | 10            | 0.0000   | 0.0000            | 0.0000               | 0.0000            |   |                          | 0.0000    | 25.  | 0000       | Car Allowance           |    | 0.0000     | 250.00       | + |
| ۲                    |                     | 0.0000        | 0.0000   | 0.0000            | 0.0000               | 0.0000            |   |                          | 0.0000    | 25.  | 0000       | Commissions-<br>Regular |    | 0.0000     | 750.00       | Û |
| Employee             | 0                   | Regular Hours | OT Hours | Holiday Pay       | Sick Pay             | Personal Time Off | N | on-Taxable Reimburs      | ement \$  |      | Rate       | Other Pay               | Ot | her Hours  | Other Amount |   |
| Adams, John<br>(164) |                     | 10.0000       | 0.0000   | 0.0000            | 0.0000               | 0.0000            |   |                          | 0.00      |      |            |                         |    | 0.0000     | 1000.00      | ~ |
| ۵                    |                     | 10.0000       | 0.0000   | 0.0000            | 0.0000               | 0.0000            |   |                          | 0.0000    | 25.0 | 0000       | Car Allowance           |    | 0.0000     | 250.00       | + |
| -                    | Check Nur<br>1      | nber          | v Te:    | k Location<br>XaS |                      |                   | ~ | Wcomp<br>8810            |           | ~    | Shift<br>0 |                         | ~  |            |              |   |
| 1                    | Division<br>1 - Dem | o Div 1       |          | ~                 | Dept<br>100 - Office |                   | ~ | Location<br>300 - Austin |           |      |            | ~                       |    |            |              |   |

- 2. To change the payroll line settings, click on the appropriate drop-down menu and select the preferred setting
- 3. To collapse the payroll line settings, click on the *up-arrow* icon

| Employee             | 0                    | Regular Hours | OT Hours | Holiday Pay          | Sick Pay             | Personal Time Off | N | on-Taxable Reimb         | ursement \$ | R      | te Other Pay    | Oth | er Hours | Other Amount |   |
|----------------------|----------------------|---------------|----------|----------------------|----------------------|-------------------|---|--------------------------|-------------|--------|-----------------|-----|----------|--------------|---|
| Adams, Johr<br>(164) | 1                    | 10.0000       | 0.0000   | 0.0000               | 0.0000               | 0.0000            |   |                          | 0.00        |        |                 |     | 0.0000   | 1000.00      | × |
| 0                    | -                    | 10.0000       | 0.0000   | 0.0000               | 0.0000               | 0.0000            |   |                          | 0.0000      | 25.000 | 0 Car Allowance |     | 0.0000   | 250.00       | + |
| -                    | Check Num<br>1       | ber           | ✓ T      | ork Location<br>exas |                      |                   | ~ | Wcomp<br>8810            |             | v (    | lift            | ~   |          |              |   |
|                      | Division<br>1 - Demo | Div 1         |          | ~                    | Dept<br>100 - Office |                   | ~ | Location<br>300 - Austin |             |        | ~               |     |          |              |   |

#### Split salary hours between pay codes

1. To allocate salary hours to multiple pay codes, click on the *split salary* icon

| Employee                            | 0 | Regular Hours | OT Hours | Holiday Pay | Sick Pay | Personal Time Off | Non-Taxable Reimbursement \$ | Rate     | Other Pay               | Other Hours | Other Amount |   |
|-------------------------------------|---|---------------|----------|-------------|----------|-------------------|------------------------------|----------|-------------------------|-------------|--------------|---|
| <u>Adams, John</u><br>( <u>164)</u> |   | 10.0000       | 0.0000   | 0.0000      | 0.0000   | 0.0000            | 0.00                         |          |                         | 0.0000      | 1000.00      | ~ |
| ۲                                   |   | 10.0000       | 0.0000   | 0.0000      | 0.0000   | 0.0000            | 0.0000                       | 25.0000  | Car Allowance           | 0.0000      | 250.00       | + |
| ۲                                   |   | 0.0000        | 0.0000   | 0.0000      | 0.0000   | 0.0000            | 0.0000                       | 25.0000  | Commissions-<br>Regular | 0.0000      | 750.00       | Û |
| Brady, Tom<br>(191)                 |   | 0.0000        | 0.0000   | 0.0000      | 0.0000   | 0.0000            | 0.00                         |          | _                       | 80.0000     | 25000.00     | ~ |
| ۲                                   |   | 0.0000        | 0.0000   | 0.0000      | 0.0000   | 0.0000            | 0.0000                       | 312.5000 | Salary 🛛 🕹              | 80.0000     | 25000.00     | + |

2. Enter allocated *hours* and select *pay type*. These hours will be deducted from the salary hours & amount and the *employee* will still receive their full pay

| emaining<br>80.0000 |          | Rer<br>2 | maining<br>5000.00 |
|---------------------|----------|----------|--------------------|
| Hours               | Pay Type |          | Amount             |
|                     |          | ~        | 0.00               |
|                     |          | ~        | 0.00               |
|                     |          | ~        | 0.00               |
|                     |          | ~        | 0.00               |
|                     |          | ~        | 0.00               |
|                     |          | ~        | 0.00               |

3. Click split hours to save changes

| Salary Split - I     | Brady, Tom |          |                    |
|----------------------|------------|----------|--------------------|
| Remaining<br>80.0000 |            | Ren<br>2 | naining<br>5000.00 |
| Hours                | Pay Type   |          | Amount             |
|                      |            | ~        | 0.00               |
|                      |            | ~        | 0.00               |
|                      |            | ~        | 0.00               |
|                      |            | ~        | 0.00               |
|                      |            | ~        | 0.00               |
|                      |            | ~        | 0.00               |
|                      |            |          |                    |
|                      |            | 8        | Split Hours Close  |

#### Edit employee direct deposit

To edit employee's direct deposit, click the down arrow on the far right for the employee. **Note:** Edits/adds made here will only take effect for this specific payroll.

| <u>Davis, Test</u><br>(10) | 0.0000 | 0.0000 | 0.00 |      |      |      |      |      |      |      |         |   | 0.000 | v                                    |
|----------------------------|--------|--------|------|------|------|------|------|------|------|------|---------|---|-------|--------------------------------------|
| 0                          | 0.0000 | 0.0000 | 0.00 | 0.00 | 0.00 | 0.00 | 0.00 | 0.00 | 0.00 | 0.00 | 22.0000 | A | 0.000 | Deductions                           |
| Dion, Celine<br>(27)       | 0.0000 | 0.0000 | 0.00 |      |      |      |      |      |      |      |         |   | 40.00 | 📼 Direct Deposits<br>💼 Tax Frequency |

- 1. To remove/switch employee's direct deposit account
  - a. Check the account needing removed
  - b. Save
  - c. If multiple accounts are available, check the account needing switched.

Remove Direct Deposit Accounts

| Check#: | 1 🗸            |                  | SEARCH    | ٩   |
|---------|----------------|------------------|-----------|-----|
|         | Account Number | <u>↓</u> Percent | ↓↑ Amount | ţ١, |
| V       | 12345367       | 100              | 0         |     |

The selected direct deposits will not be included in this pay run.

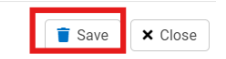

#### Payroll notes

To add notes for your payroll representative to see before processing your payroll:

1. Click on the notes icon

Timesheet > Pro Software Demo Company - 1 (02111100037)

| All Employees             | ✓ - ALI       | OTHER PAY - | ~           | SEARCH   | Q                 |                              | ← Return | C Submit                | 🔳 Options 🗸 🗠 Re | eports 🗸 🌣   |   |
|---------------------------|---------------|-------------|-------------|----------|-------------------|------------------------------|----------|-------------------------|------------------|--------------|---|
| Employee 🛇                | Regular Hours | OT Hours    | Holiday Pay | Sick Pay | Personal Time Off | Non-Taxable Reimbursement \$ | Rate     | Other Pay               | Other Hours      | Other Amount |   |
| <u>dams, John</u><br>164) | 10.0000       | 0.0000      | 0.0000      | 0.0000   | 0.0000            | 0.00                         |          |                         | 0.0000           | 1000.00      | ~ |
| 0                         | 10.0000       | 0.0000      | 0.0000      | 0.0000   | 0.0000            | 0.0000                       | 25.0000  | Car Allowance           | 0.0000           | 250.00       | + |
| 0                         | 0.0000        | 0.0000      | 0.0000      | 0.0000   | 0.0000            | 0.0000                       | 25.0000  | Commissions-<br>Regular | 0.0000           | 750.00       | Û |
| Brady, Tom<br>191)        | 0.0000        | 0.0000      | 0.0000      | 0.0000   | 0.0000            | 0.00                         |          |                         | 80.0000          | 25000.00     | ~ |
| 0                         | 0.0000        | 0.0000      | 0.0000      | 0.0000   | 0.0000            | 0.0000                       | 312.5000 | Salary                  | 80.0000          | 25000.00     | + |
| Branson,<br>Richard (32)  | 0.0000        | 0.0000      | 0.0000      | 0.0000   | 0.0000            | 0.00                         |          |                         | 80.0000          | 16000.00     | ~ |
| 0                         | 0.0000        | 0.0000      | 0.0000      | 0.0000   | 0.0000            | 0.0000                       | 193.7500 | Salary                  | 80.0000          | 15500.00     | + |
| ۲                         | 0.0000        | 0.0000      | 0.0000      | 0.0000   | 0.0000            | 0.0000                       | 0.0000   | Car Allowance           | 0.0000           | 500.00       | 俞 |

2. Type any notes relevant to the payroll and click close

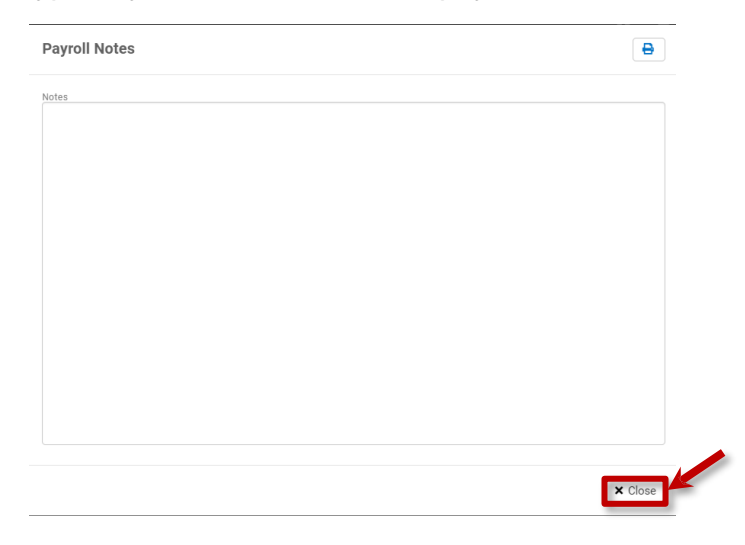

# **STEP 4: PAYROLL SUBMISSION**

Once the *timesheet* entry is complete, you can review reports then submit the payroll for processing.

#### 1. Click on the reports icon

| Timesheet > ABC | Demo Compa  | ny(98999800001)   |          |                |                            |                      |
|-----------------|-------------|-------------------|----------|----------------|----------------------------|----------------------|
| All Employees   | ∽ – ALL OTH | ER PAY - V SEARCH | Q        |                | ← Return 💽 Submit 🖽 Option | is 🗸 🗠 Reports 🗸 🔹 🕞 |
| Employee        | 0           | Regular Hours     | OT Hours | Rate Other Pay | Other Hours                | Other Amount         |
| Smith, Joe (2)  |             | 0.0000            | 0.0000   |                | 0.0000                     | 0.00 🗸               |
| ۲               |             | 0.0000            | 0.0000   | 18.0000        | 0.0000                     | 0.00 +               |

2. Click on timesheet recap report and submission report to review the reports

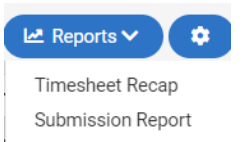

3. Once the reports have been reviewed, click on the submit icon

| Timesheet > ABC [ | eme | o Company(989998 | 00001)       |          |         |           |                      |              |   |
|-------------------|-----|------------------|--------------|----------|---------|-----------|----------------------|--------------|---|
| All Employees     | ~   | ALL OTHER PAY 🗸  | SEARCH       | ٩        |         | ← Return  | 😰 Submit 🔚 Options 🗸 | Reports V    |   |
| Employee          | C   | Re               | egular Hours | OT Hours | Rate    | Other Pay | Other Hours          | Other Amount |   |
| Smith, Joe (2)    |     |                  | 0.0000       | 0.0000   |         |           | 0.0000               | 0.00         | ~ |
| ٢                 |     |                  | 0.0000       | 0.0000   | 18.0000 |           | 0.0000               | 0.00         | + |

4. You may click on the return icon at any time to exit the timesheet entry screen

| Timesheet > AB | C Demo Compa | ny(98999800001)   |          |                |                               |               |
|----------------|--------------|-------------------|----------|----------------|-------------------------------|---------------|
| All Employees  | ✓ ALL OTH    | ER PAY - V SEARCH | Q        |                | 🗲 Return 🕼 Submit 💷 Options 🗸 | Reports V 🗘 🗊 |
| Employee       | 0            | Regular Hours     | OT Hours | Rate Other Pay | Other Hours                   | Other Amount  |
| Smith, Joe (2) |              | 0.0000            | 0.0000   |                | 0.0000                        | 0.00 🗸        |
| ٢              |              | 0.0000            | 0.0000   | 18.0000        | 0.0000                        | 0.00 +        |

5. Once you *submit* the timesheet, you will be redirected to the payroll queue where you can check on the status of your payroll at any time

| Payrolls 🔺    |       |          |                 |               |                          |    |              |    |          |                   |         |              |               |        |
|---------------|-------|----------|-----------------|---------------|--------------------------|----|--------------|----|----------|-------------------|---------|--------------|---------------|--------|
| + New Payroll |       |          |                 |               |                          |    |              |    | Division | 1                 | 2021 🗸  | In Process 🐱 | SEARCH        | Q      |
| Name          | 11    | Division | 1 PayrollNumber | Lt Check Date | ↓<br>₽<br>Payroll Period | 11 | Pay Schedule | 11 | Туре     | Step              |         | 11           |               |        |
| Demo Company  |       | 1        | 02111100191     | 06/14/2021    | 05/24/2021-06/06/2021    |    | 1-B          |    | Ν        | Submitted For Pro | cessing | O Review     | / 🗠 Reports 🗸 |        |
| Show 25 ¥     | entri | es       |                 |               |                          |    |              |    |          |                   |         |              | Previous      | 1 Next |

### **STEP 5: APPROVE PAYROLL**

1. Once your payroll representative has finished reviewing your payroll, you will receive an email alerting you that your payroll is ready for review and approval

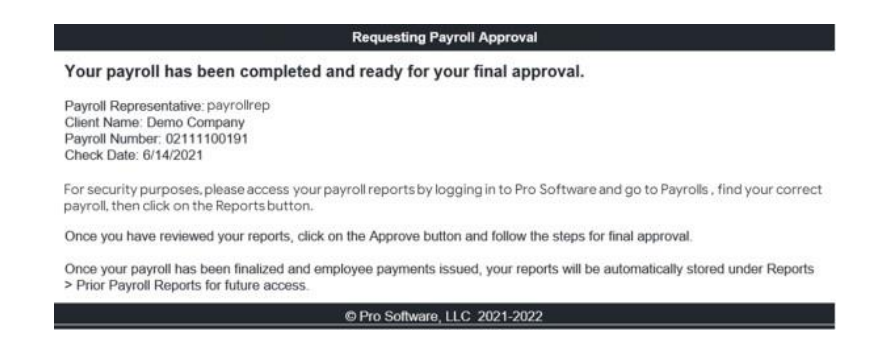

2. Upon receiving the email, log in to your profile and go to the *payroll queue*. Your payroll will show as *awaiting client review* 

| + New Payroll |          |               |              |                       |                | Division |                | 2021 🗸    | In Process 🐱 | SEARCH        | Q       |
|---------------|----------|---------------|--------------|-----------------------|----------------|----------|----------------|-----------|--------------|---------------|---------|
| Name          | Division | PayrollNumber | 1 Check Date | ↓F Payroll Period     | 1 Pay Schedule | 1 Type   | Step           |           | -11          |               |         |
| Demo Company  | 1        | 02111100191   | 06/14/2021   | 05/24/2021-06/06/2021 | 1-B            | N        | Awaiting Clier | nt Review | O Review     | 🗠 Reports 🗸 🤞 | Approve |

3. Click on *reports* and select any of the listed *reports* to review data with final payroll amounts (*invoice*, *payroll register*, *deduction recap*, *job cost*, *etc*.)

| ayrolls 👕         |                 |              |                               |                 |                 |              |                                                                                                    |           |
|-------------------|-----------------|--------------|-------------------------------|-----------------|-----------------|--------------|----------------------------------------------------------------------------------------------------|-----------|
| + New Payroll     |                 |              |                               |                 | Division        | 2021 ¥ In    | Process - SEARCH                                                                                                    | ٩         |
| Name It Division  | 1 PayrollNumber | 1 Check Date | ↓ <sup>F</sup> Payroll Period | 11 Pay Schedule | ↓† Type ↓† Step | 11           | (                                                                                                    | /         |
| Demo Company 1    | 02111100191     | 06/14/2021   | 05/24/2021-06/06/2021         | 1-B             | N Awaiting C    | lient Review | 🔇 Review 🛛 🗠 Reports 🗸                                                                                                    | Approve   |
| Show 25 🗸 entries |                 |              |                               |                 |                 |              | Previous                                                                                                    | 1 Ne      |
| Pavrolls          |                 |              |                               |                 |                 |              |                                                                                                    |           |
|                   |                 |              |                               |                 |                 |              |                                                                                                    |           |
| + New Payroll     |                 |              |                               |                 | Division        | 2021 🛩 In    | Process V SEARCH                                                                                                    | ٩         |
| Name IT Division  | PayrollNumber   | Check Date   | ↓ Payroll Period              | Pay Schedule    | 11 Type 11 Step |              |                                                                                                    |           |
| Demo Company 1    | 02111100191     | 06/14/2021   | 05/24/2021-06/06/2021         | 1-B             | N Awaiting C    | lient Review | 🔇 Review 🛛 🗠 Reports 🗸 🔥                                                                                                    | Approve   |
| how 25 v entries  |                 |              |                               |                 |                 |              | Timesheet Recap<br>Timesheet Submis<br>Invoice<br>Check Overview<br>View Checks<br>Timeoff Accruals<br>Deduction Recap<br>Direct Deposit Rep<br>Job Cost Report<br>Payroll Register | sion Repo |

4. After reviewing reports, click on the *approve* icon to approve the payroll for finalization Payrolls \*

| + New Payroll |          |               |               |                       |                | Division   | 2021 ~                 | In Process 🗸 | SEARCH      | Q         |
|---------------|----------|---------------|---------------|-----------------------|----------------|------------|------------------------|--------------|-------------|-----------|
| Name 🏦        | Division | PayrollNumber | 11 Check Date | ↓<br>₽ayroll Period   | 1 Pay Schedule | ↓î Type ↓î | Step                   | 11           | _           |           |
| Demo Company  | 1        | 02111100191   | 06/14/2021    | 05/24/2021-06/06/2021 | 1-B            | N          | Awaiting Client Review | O Review     | 🗠 Reports 🗸 | 🐽 Approve |

5. A pop-up dialogue box will appear once you click *approve* which provides the option to *approve* or *reject* the payroll. Select *approve payroll* or *reject payroll* then click the *approve* button.

| Approve Payroll                                                                                                    |                                                                       |
|----------------------------------------------------------------------------------------------------|-----------------------------------------------------------------------|
| Approve Payroll     IMPODTANT: Discose read before aliaking the "Approve" button!                                                                   |                                                                       |
| By clicking the "Approve" button below, you acknowledge that you have I<br>associated with this payroll submission and that you approve this payrol | had the opportunity to review all reports<br>Il for final processing. |
| O Reject Payroll                                                                                                    |                                                                       |
|                                                                                                    | Approve × Close                                                       |

6. The step status will now switch from *awaiting client review* to *client payroll final approval*. The payroll processing will now be completed by your payroll representative.

| Payrolls 🔺    |            |                 |              |                               |              |            |                               |              |             |        |
|---------------|------------|-----------------|--------------|-------------------------------|--------------|------------|-------------------------------|--------------|-------------|--------|
| + New Payroll |            |                 |              |                               |              | Division   | 2021 🗸                        | In Process 🐱 | SEARCH      | ٩      |
| Name          | 1 Division | 1 PayrollNumber | 1 Check Date | ↓<br>↓<br>↓<br>Payroll Period | Pay Schedule | lî Type lî | Step                          | 11           |             |        |
| Demo Company  | 1          | 02111100191     | 06/14/2021   | 05/24/2021-06/06/2021         | 1-В          | Ν          | Client Payroll Final Approval | • Review     | 🗠 Reports 🗸 |        |
| Show 25 V     | entries    |                 |              |                               |              |            |                               |              | Previous    | 1 Next |